# HUB AZIENDALE DEI PARTECIPANTI

**mapic** ITALY

**14-15 May 2025** Superstudio Maxi, Milano

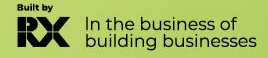

### **SUMMARY**

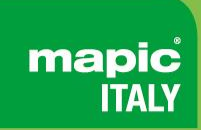

- 1. Definizione di amministratore
- 2. Attivazione del tuo account
- 3. Profilo partecipante
- 4. Profilo aziendale
- 5. Elenco partecipanti
- 6. <u>Elenco aziende</u>
- 7. Elenco sessioni
- 8. La mia rete e piano
- 9. <u>Messaggi</u>
- 10. Assistenza clienti

**mapic** ITALY

- Se sei un visitatore, l'amministratore del tuo account online è la prima persona registrata della tua azienda.
- Se sei un espositore, l'amministratore del tuo account online MIPIM è la persona che hai indicato al nostro team durante la registrazione.

Possono anche aggiungere **AMMINISTRATORI secondari** (illimitati) nella pagina dell'hub aziendale online della tua azienda per condividere i loro diritti con altri colleghi per l'installazione dell'account.

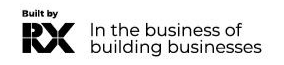

# **ATTIVA IL TUO ACCOUNT**

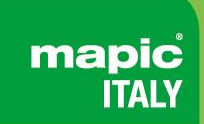

Alla registrazione, riceverai un'email per **attivare il tuo account** come questo.

Potrebbe finire nelle cartelle SPAM, ecco il nome del mittente per trovarlo: no-reply@rxglobal.com

Due opzioni per attivare il tuo account:

Utilizza il pulsante "Accesso"

• Copia e incolla il link in fondo nel browser.

| You will be prompted to activate your account or use an existing account.<br>If you have access for multiple events and services, these will also be available.                                                      |  |  |  |  |  |  |
|----------------------------------------------------------------------------------------------------|--|--|--|--|--|--|
| ACC988<br>If you cannot see the button, you can either access the link below and copy and paste it into your browser<br>https://ani.xweb-pre.com/v1/actions/pcfExternalTrackineUsf7r=7d8cs5b58c85439ua88903c35913bfa |  |  |  |  |  |  |
| This is an automated email. Please do not reply to this address                                                                                                    |  |  |  |  |  |  |
|                                                                                                    |  |  |  |  |  |  |
| This email was sent to: regmipcom37@yopmail.com<br>Reed Exhibitions, a division of RELX Inc 201 Memit 7, Norwalk, Connecticut, 06851, United States<br>inquiry@reedexpo.com<br>Privacy.                              |  |  |  |  |  |  |

# **PROFILO DEL PARTECIPANTE**

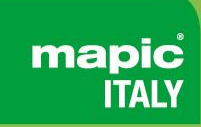

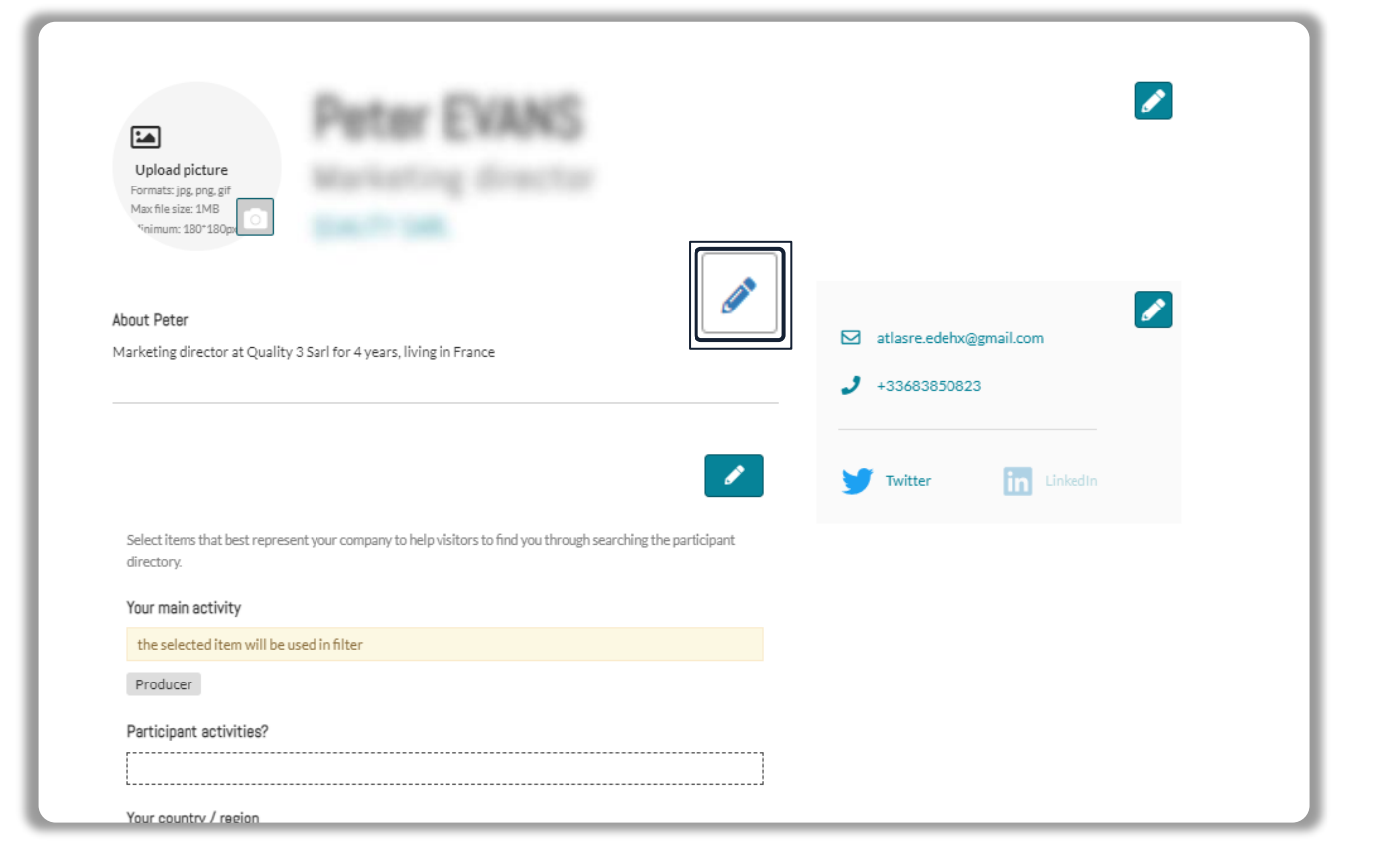

Clicca sul menu in alto a destra, sotto il tuo nome, su"**My Profile**".

Quindi aggiorna il tuo profilo personale, cliccando sull'icona a forma di penna su ogni sezione.

### Dovresti aggiungere:

- **OBBLIGATORIO PER IL TUO BADGE: LA TUA FOTO** (dimensioni consigliate 180\*180px, massimo 1MB)
- Your job function and more details about your activity
- Collegamenti ai tuoi profili sui social media. (Twitter & LinkedIn)
- Visualizzati per impostazione predefinita. Clicca sull'icona a forma di penna, quindi su "Modifica" per nascondere la tua email e il tuo numero di telefono.

#### **IMPORTANTE :**

Ti preghiamo di essere il più completo e accurato possibile durante la configurazione della tua pagina personale in modo che gli altri partecipanti possano trovarti facilmente nei nostri elenchi.

### **PROFILO AZIENDALE - disponibile solo per gli** amministratori

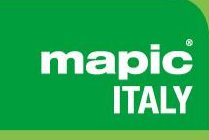

| YOUR PROFILE                                                                                                    |                                                                                                    |                                                                                                    |   |                                                                                        |
|----------------------------------------------------------------------------------------------------|----------------------------------------------------------------------------------------------------|----------------------------------------------------------------------------------------------------|---|----------------------------------------------------------------------------------------|
| Exhibition - Event edition                                                                                                    | Profile completeness                                                                                                    | Translations                                                                                                    |   |                                                                                        |
| OneMip - April 2022 🛛 💙                                                                                                    | 53%                                                                                                    | Default Language (English)                                                                                                    |   |                                                                                        |
| Profile Company Administrators                                                                                                    |                                                                                                    |                                                                                                    |   |                                                                                        |
| When you upload your content on to this website yo<br>in all images within that content or you have obtain<br>content on this website. In addition, personally iden | su acknowledge and confirm that either you, the Es<br>ed the rights owner's formal consent to upload that<br>tifying information should not be entered / upload | whibitor, own all intellectual property rights in that content, including<br>t content, including all images within that content and place that<br>ed in this profile. |   |                                                                                        |
|                                                                                                    |                                                                                                    |                                                                                                    |   | VX Odnoklassniki                                                                       |
| MB                                                                                                    | Brands we represent<br>Tell visitors all the brands t<br>Feature Films, Silent Film                                                                             | that your company will represent at the show                                                                                                    |   |                                                                                        |
|                                                                                                    | CHEMIC AND DESCRICT                                                                                                    | ]                                                                                                    | 1 | COMPANY WEBSITE                                                                        |
|                                                                                                    | Select items that best repr<br>selections might be availab<br>Your company activities                                                                           | esent your company to help visitors find you on the website directory. Other Filters<br>le in Matchmaking (the section below).                                         |   | ADDRESS                                                                                |
|                                                                                                    | Licensing - IP - Merchan<br>Your company country /<br>France                                                                                                    | region                                                                                                    |   | 27 Quai Alphonse Le Gallo<br>CS 10026<br>BOULOGNE-BILLANCOURT CEDEX<br>92513<br>France |
| Why visit our stand<br>Tell visitors why they should visit your stand. Maximum                                                                                      | 200 characters Docs - Factual                                                                                                    |                                                                                                    |   |                                                                                        |
|                                                                                                    | CIMEMP - APPEL 2022 SPECIFIC<br>Gallery of produ                                                                                                    | icts and services                                                                                                    |   |                                                                                        |
|                                                                                                    | Add products to your Profi                                                                                                    | He to snow what you have to offer. Upload an image and full details for each product<br>+ Add product                                                                  |   |                                                                                        |

"Modifica il mio profilo" nel tuo "Company Hub" o nel menu in alto a destra "La mia azienda". Quindi aggiorna il profilo della tua azienda cliccando sull'icona a forma di penna su ogni sezione.

### Puoi aggiungere:

Il tuo logo (dimensioni consigliate 180x180px, max 1MB) Il tuo banner (dimensioni consigliate 600x150px, max 1MB) La descrizione e le informazioni di contatto della tua azienda

Il genere di contenuto della tua azienda Documenti (formato PDF, dimensione massima 5 MB per file)

#### **IMPORTANTE:**

Ti preghiamo di essere il più completo e accurato possibile durante la configurazione dei dettagli della tua azienda in modo che i partecipanti possano trovarti facilmente nei nostri elenchi.

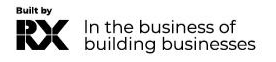

### **DIRECTORY DEI PARTECIPANTI**

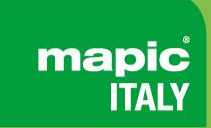

### Sfoglia l'elenco di tutti i partecipanti e mettiti in contatto con le persone che desideri!

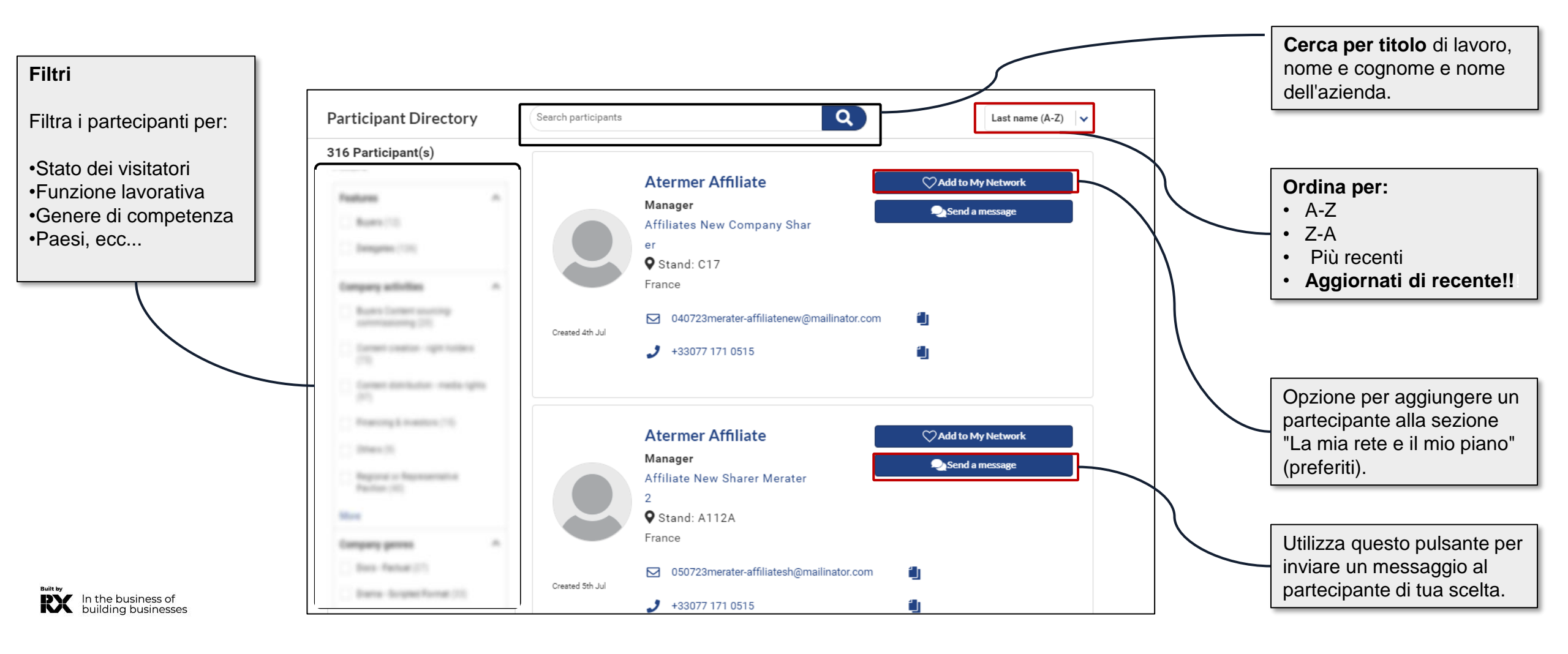

### **DIRECTORY AZIENDALE**

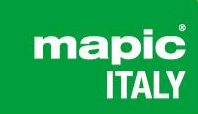

Scopri l'elenco di tutte le aziende espositrici e salva quelle che ti interessano di più!

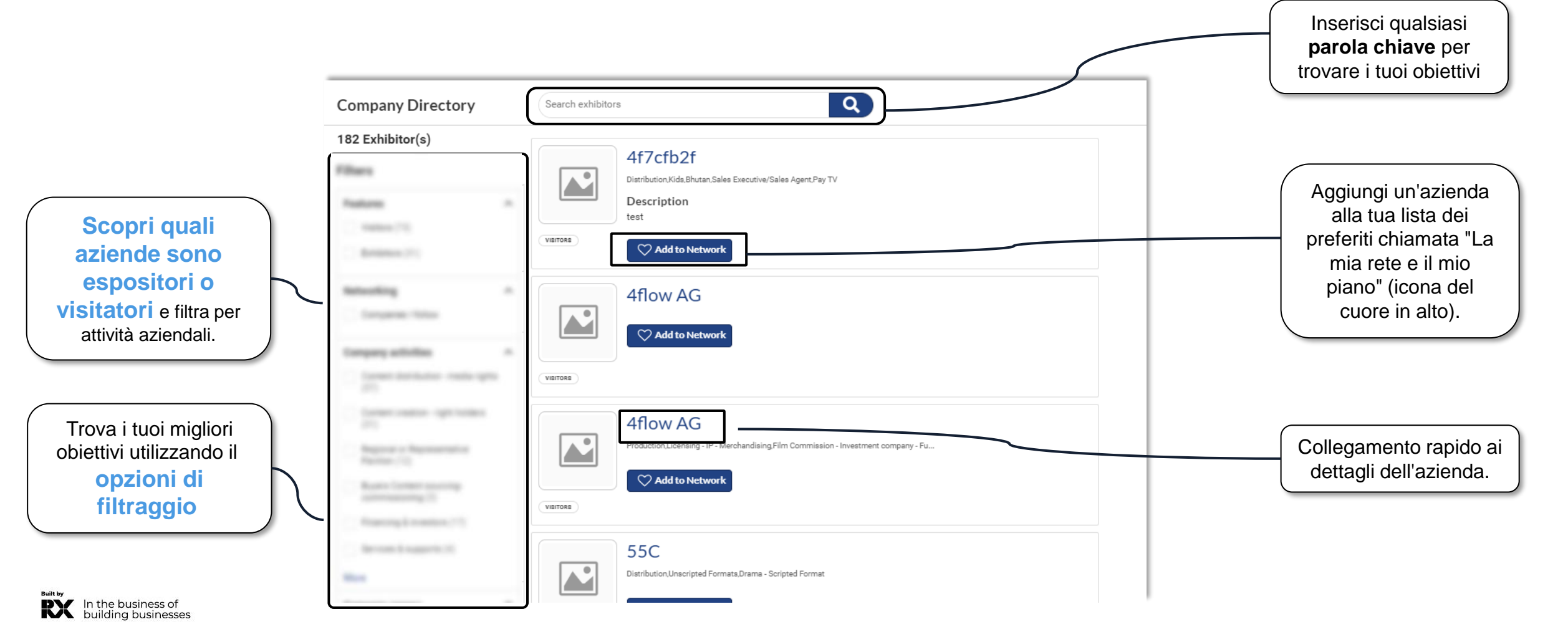

### **DIRECTORY DELLE SESSIONI**

mapic ITALY

Esplora l'elenco degli eventi offerti durante il mercato e pianifica la tua visita selezionando quelli che preferisci!

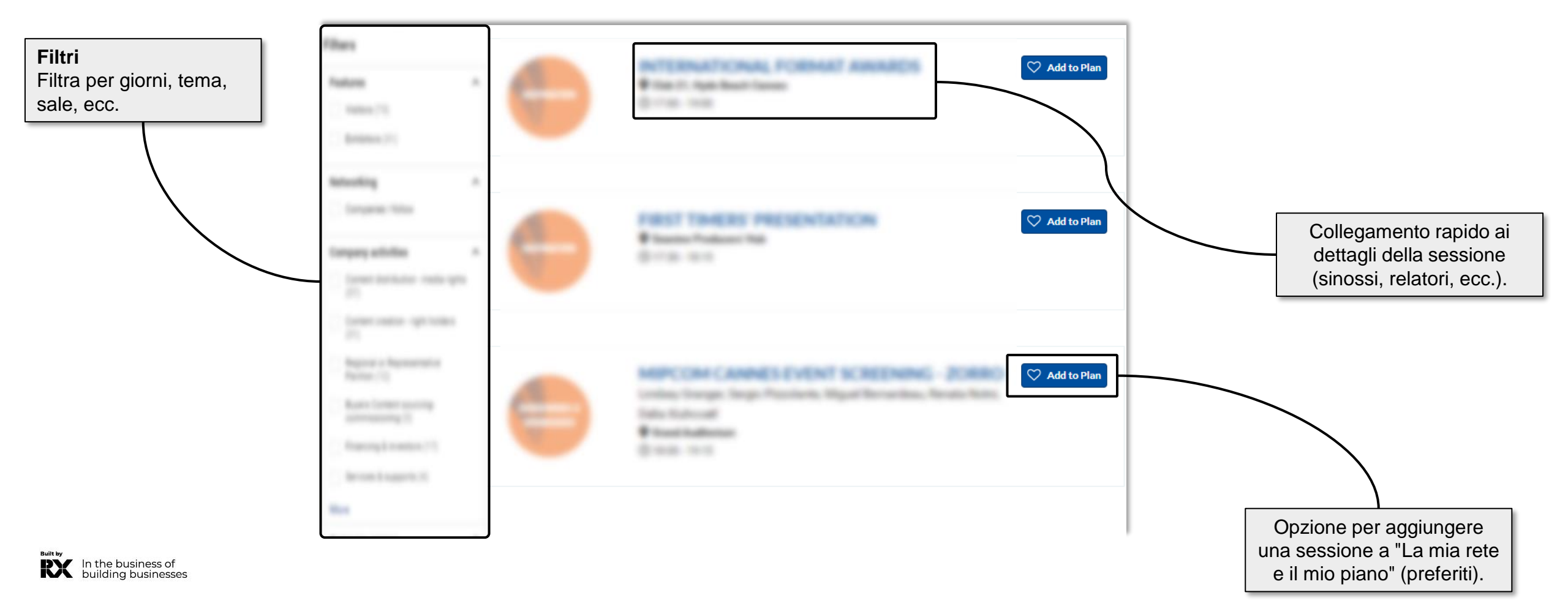

# LA MIA RETE E IL MIO PIANO

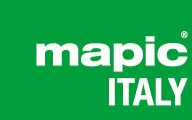

Questa nuova funzionalità viene utilizzata per aggiungere preferiti e salvare alcuni record nel caso si debbano accedere rapidamente in seguito da parte dei partecipanti.

| > My Plan<br>EXPORT: PDF                                                                                                    | Hello, PS V                                                                                                    | • | La sezione "La mia rete e il mio piano" è<br>sempre disponibile tramite l'opzione<br>nell'intestazione della piattaforma<br>facendo clic sull'icona del cuore. |
|----------------------------------------------------------------------------------------------------|----------------------------------------------------------------------------------------------------|---|----------------------------------------------------------------------------------------------------|
|                                                                                                    | È possibile aggiungere un'azienda, un<br>partecipante o una sessione ai preferiti<br>utilizzando il seguente pulsante nelle<br>pagine delle directory o dei dettagli: |   |                                                                                                    |
| ATER MIPJUNIOR France<br>Stand N/A         Atlas Formability<br>Stand N/A         BasicProductUAT<br>Stand N/A         BasicProductUAT<br>Stand N/A | È possibile rimuovere un preferito facendo<br>clic sul seguente pulsante:<br><pre>     Remove from Network </pre>                                                     |   | <u>ATTENZIONE</u><br>L'estrazione PDF contiene solo aziende e<br>sessioni. Né prodotti né partecipanti sono inclu                                              |

### **MESSAGI**

RX

In the business of building businesses

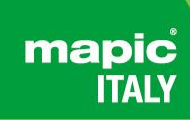

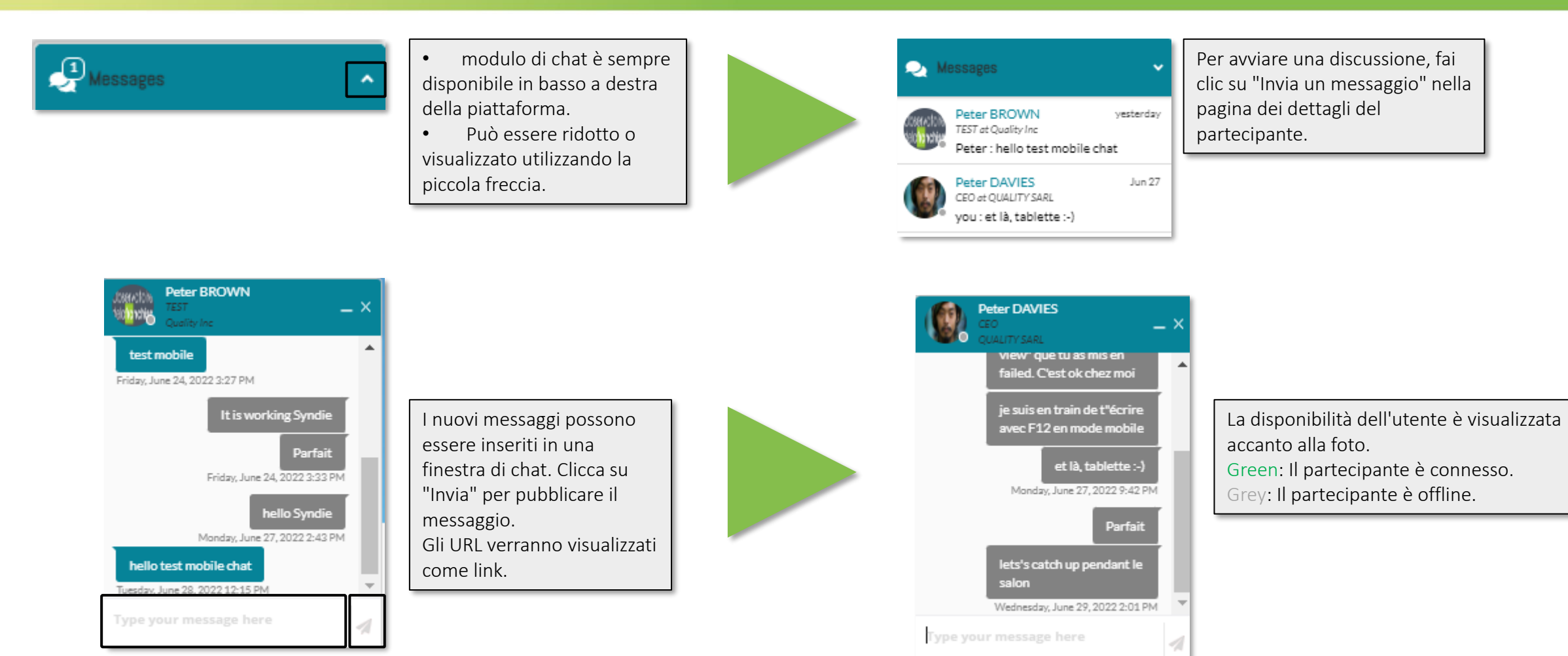

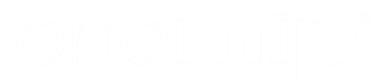

Contatta il nostro Servizio Assistenza Clienti (Eleonora Aparo): Telefonico:

T: +39 02 43 51 7081

M: +39 348 7215767

E: <u>https://www.mapic-italy.it/en-gb/helpdesk-form.html</u>

Il nostro servizio telefonico è aperto dal lunedì al venerdì, dalle 9:00 alle 18:00 CET.

mapic

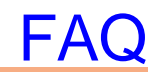